## *&luca*

### OKS (OTOMATIK KATILIM SISTEMI) DES (DIJITAL EKO SISTEM) LUCA BES ENTEGRASYONU

Bireysel Emeklilik Otomatik Katılım sistemine dahil olan çalışanların DES sistemi ve Luca entegrasyonu ile Sigorta Firmalarına Personellerin ve ödeme (kesinti) tutarlarının aktarılması işlemi gerçekleştirmiş bulunuyoruz.

Bu entegrasyonu sağlamak 3 aşamadan oluşmaktadır.

- Sigorta Firması ile Mükellef arasında anlaşma sağlanması.
- Luca vBeta 2.1'de BES Otomatik katılım alanında sözleşme bilgilerini oluşturup, personelleri sözleşme kapsamında dahil edip bordroların hesaplanması.
- DES (dijital eko sistem) kullanımı için sözleşme bilgilerinin doldurulması.

DES (dijital eko sistem) online sözleşme için tıklayınız. (Sözleşme Mükellef adına doldurulacaktır)

(DES platformu İŞNET A.Ş 'ye aittir ve bu entegrasyon için herhangi bir ücret alınmamaktadır.

Entegrasyon 3 Sigorta firması ile sağlanmaktadır.

- 1) AVİVASA
- 2) NN HAYAT
- 3) ANADOLU HAYAT

Firmaları ile BES entegrasyonu sağlanmaktadır.

Yukarıda belirtilen sigorta firması ile mükellef arasında BES sözleşmeleri yapıldıktan sonraki işlemler şu şekilde olmalıdır.

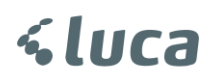

### 2.Aşama

LUCA v2.1 Beta da yapılması gerekenler;

BES Otomatik katılım işlemi Luca v2.1 Beta ekranından yapılmaktadır.

🖭 Luca v2.1 beta - Google Chrome () auyg.luca.com.tr/Luca/jqMain.do?time=1488454474312#bes\_pers\_a AADEFTER-2017 🗙 Muhasebe Fiş Listesi 🗙 🛅 Kişisel Fiş No Fiş Tarihi 🖌 Yardım 21/01/201 ▶ 00522 BES Ototmatik Katılım BES Otomatik Katılım 🔇 Menüyü Daralt Sözleşmeler BES Personel İşlemleri ▶ 00518 20/02/201

İlk olarak Sözleşmeler alanından BES Otomatik katılım sözleşmesi sisteme girilir.

| Muhasebe               | Fiş Listesi 🗙      | BES Sözleşme | Listesi ×  |
|------------------------|--------------------|--------------|------------|
| 国Kişisel               | rası Sözles        | ne Kodu      | Sirket Adı |
| Yardım                 | 302103             | ne noud      | Şirkeendi  |
| BES Ototmatik Katılım  |                    |              |            |
| Sözleşmeler            | ]                  |              |            |
| BES Personel İşlemleri |                    |              |            |
| Menüyü Daralt          | ↓<br>Yeni Sözleşme | Yenile       |            |

**Yeni Sözleşme** butonuna basıp BES Otomatik Katılım için anlaşılan firma ile yapılan sözleşme bilgilerini ve hesaplama kurallarını belirliyoruz.

| BES Sözleşme Listesi | ×             |                                                |                               |                             |                              |              |
|----------------------|---------------|------------------------------------------------|-------------------------------|-----------------------------|------------------------------|--------------|
| Sözleşme Numarası    | Sözleşme Kodu | 🔺 Şirket Adı                                   | Başlangıç                     | Bitiş                       | Kesinti Tutarı               | Kesinti Orar |
| 123456               | 00001         | ANADOLU HA.                                    | 01/01/2017                    | 31/03/2017                  |                              |              |
| 123456               | 456           | BES Sözleşmesi                                 |                               |                             |                              | ×            |
|                      |               | BES Şirket Adı*                                | ANADOLU HAYAT                 |                             |                              |              |
|                      |               | Sözleşme Kodu*                                 | 00001                         | Sözleşme Numarası           | 123456                       |              |
|                      |               | Başlangıç Tarihi*                              | 01/01/2017                    | Bitiş Tarihi                | 31/03/2017                   |              |
|                      |               | Kesinti Türü*                                  | Oran 💌                        | Sözleşme Fon Tipi           | Faizli 💌                     |              |
|                      |               | Kesinti Oranı* (%)                             | 3,00                          | Kesinti Tutarı              |                              |              |
|                      |               | ** Yasal Olarak SGK Matrah                     | ının en az %3'ü oranında kes  | inti yapılmalıdır.          |                              |              |
|                      |               | Personel Net Maaşı*                            | Kesinti Uygulansın (Pe        | rsonel Karşılar)            | -                            |              |
|                      |               | Kesinti Tutarının Şirket                       | e Aktarılacağı Gün            | Ayın Son Günü               | •                            |              |
|                      |               | Banka Adı                                      | Türkiye İş Bankası A.Ş.       | ,                           | -                            |              |
|                      |               | Banka Şube Kodu                                | 4248                          |                             |                              |              |
|                      |               | Hesap No/ IBAN                                 | 12345670                      |                             |                              |              |
|                      |               | *** Bordro hesaplarında ku<br>tanımlanacaktır. | llanılmak üzere şirketin tüm  | işyerlerinde Oto.Kat.BES Ke | sinti ve Ek Kazancı otomatik |              |
|                      |               |                                                |                               | Yeni Kaydet                 | Sil Kapat                    |              |
|                      |               |                                                |                               |                             |                              |              |
|                      |               |                                                |                               |                             |                              |              |
|                      | 1             |                                                |                               |                             |                              |              |
| Yeni Sozleşme Yenile |               |                                                |                               |                             |                              |              |
| BES Şirket Adı       |               | : Bireysel Em                                  | neklilik hizmeti a            | lınan firma.                |                              |              |
| Sözleşme Kodu v      | e Numarası    | : Firma ile ya                                 | ıpılan sözleşme l             | kodu ve numara              | ası.                         |              |
| Başlangıç Tarihi     |               | : BES otomat                                   | tik katılım sözleş            | mesinin başlanı             | gıç tarihi.                  |              |
| Bitiş Tarihi         |               | : BES otomat                                   | tik katılım sözleş            | mesinin bitiş ta            | rihi.                        |              |
| Kesin türü           |               | : BES kesintis                                 | sinin Oran olaral             | k mı Tutar olara            | k mı yapılacağı se           | eçeneği.     |
|                      |               | <ul> <li>Kesinti o<br/>yapabilir</li> </ul>    | oranı Yasal olaral<br>rsiniz. | k %3 tür. Dilerse           | eniz değişiklik              |              |
| Sözleşme tipi        |               | : Faizli /Faizs                                | iz                            |                             |                              |              |
| Personel Net Ma      | aşı           | : Kesinti Uyg                                  | ulansın (Persone              | el Karşılar) / Değ          | ğişmesin (İşveren            | Karşılar)    |
| Kesinti Tutarının    | Şirkete Akta  | arılacağı Gün                                  | : Ayın Son G                  | ünü veya Ay gür             | nlerinden bir tane           | esi.         |
| Ödeme Yapılan B      | anka Adı      | : Banka Liste                                  | sinden seçebilir              | siniz.                      |                              |              |
| Banka Şube Kodı      | l             | : İlgili Banka                                 | Şube Kodu                     |                             |                              |              |
| Hesap No/IBAN        |               | : Hesap Kodu                                   | u veya IBAN bilg              | isi.                        |                              |              |

Sözleşme tanımı yapıldıktan sonra **BES PERSONEL İŞLEMLERİ** alanına geliyoruz.

| Firma Seç AADEFTER-2017 🗙 |                                                                                                    |                          |    |  |  |  |  |  |  |
|---------------------------|----------------------------------------------------------------------------------------------------|--------------------------|----|--|--|--|--|--|--|
| Muhasebe                  | BES Sözleşme Listesi 🗙                                                                                                    | BES Personel İşlemleri 🗙 |    |  |  |  |  |  |  |
| 멸 Kişisel                 | Arama                                                                                                    |                          |    |  |  |  |  |  |  |
| 🖌 Yardım                  | PSC Observable Victories Silver Lenge                                                                                                   |                          |    |  |  |  |  |  |  |
| BES Ototmatik Katılım     | İşyeri                                                                                                    | Tümü                     | -  |  |  |  |  |  |  |
| Menüyü Daralt             | Bölüm                                                                                                    |                          | •  |  |  |  |  |  |  |
|                           | BES Otomatik Katılıma                                                                                                    | Dahil Olanlar            | •  |  |  |  |  |  |  |
|                           | Sözleşme                                                                                                    | Tümü                     | •  |  |  |  |  |  |  |
|                           | 🗌 Askıda Olanlar                                                                                                    |                          |    |  |  |  |  |  |  |
|                           | ** Şirkette <b>1398</b> adet personel çalışmaktadır. <b>01/01/2017</b> tarihi itibarıy<br>Bireysel Emeklilik Sistemine dahil olmalıdır. |                          |    |  |  |  |  |  |  |
|                           |                                                                                                    | Temizle                  | le |  |  |  |  |  |  |

BES Personel İşlemleri Filtreleme alanında;

\*\* Kayıtlı Personel Sayısı gösterilir ve BES Otomatik Katılım Sistemine Zorunlu katılım tarihi bilgi olarak gelmektedir.

İşyeri : Seçili Firmaya ait İşyerleri seçimi yapılabilir.

Bölüm : İşyerine ait bölüm seçimi yapılabilir.

BES Otomatik Katılım : Dahil Olanlar (önceden sisteme katılanlar) Dahil olmayanlar \*

\*\* İlk defa seçim yapılacaksa Dahil Olmayanlar seçilmelidir.

Sözleşme : BES Sözleşme alanında girilen sözleşmelerin seçim alanı.

Seçim yapıldıktan sonra Listele butonuna basılır.

| Fiş Listesi 🗙                        | BES Person                        | el İşlemleri 🗙                                                       |                |
|--------------------------------------|-----------------------------------|----------------------------------------------------------------------|----------------|
| Arama                                |                                   |                                                                      |                |
| BES Otomatik Ka                      | ıtılım Filtrele                   | ne                                                                   |                |
| İşyeri                               |                                   | AEDEFTER                                                             | •              |
| Bölüm                                |                                   | Tümü                                                                 | •              |
| BES Otomatik Ka                      | itilima                           | Dahil Olmayanlar                                                     | •              |
| 🗹 Mevzuata Uya                       | an Personelle                     | ri Getir (Yaşı 45 veya 45'ten küçük olanlar)                         |                |
|                                      |                                   |                                                                      |                |
| ** Şirkette <b>13</b><br>Bireysel En | <b>98</b> adet pe<br>neklilik Sis | rsonel çalışmaktadır. <b>01/01/2017</b> t<br>temine dahil olmalıdır. | arihi itibarıy |
|                                      |                                   | Temizle                                                              | tele           |

### Listeme Yapıldıktan sonra;

| Fi         | șListesi 🗙 | BES Personel İşlemleri 🗙 |                                             |       |                       |                   |                    |                  |                    |                        |                    |              |
|------------|------------|--------------------------|---------------------------------------------|-------|-----------------------|-------------------|--------------------|------------------|--------------------|------------------------|--------------------|--------------|
| Ara        | ima Perso  | nel Listesi              |                                             |       |                       |                   |                    |                  |                    |                        |                    |              |
|            | İşyeri     | Bölüm                    | T.C. Kimlik No                              |       | Adı Soyadı            | İşe Alınma Tarihi | BES Başlama Tarihi | BES Bitiş Tarihi | Şirket Çalışan Say | Zorunlu Başlama Tarihi | Personel Yaşı      | Açıklama     |
| $\bigcirc$ | AEDEFTER   | •                        | 606181929134                                | AHM   | AHR                   |                   | 02/03/2017         | 02/03/2017       | 1398               | 01/01/2017             | 30                 |              |
| 0          | AEDEFTER   |                          | 1194303930441                               | AHM   | AHL                   |                   | 02/03/2017         | 31/03/2017       | 1398               | 01/01/2017             | 34                 |              |
| 0          | AEDEFTER   |                          | )106382456291                               | ALİ   | ALIOAANSoyaanso Aanto |                   | 02/03/2017         | 31/03/2017       | 1398               | 01/01/2017             | 45                 |              |
| $\bigcirc$ | AEDEFTER   |                          | 29904499490<br>3342063037682                | ALİ   | ALI                   |                   | 02/03/2017         | 31/03/2017       | 1398               | 01/01/2017             | 45                 |              |
| 0          | AEDEFTER   | *                        | 24982920628                                 | Ali ۽ | Alig                  |                   | 02/03/2017         | 31/03/2017       | 1398               | 01/01/2017             | 38                 |              |
| 0          | AEDEFTER   |                          | 50370834200<br>1606243802348                | AYS   | AYS AYS               |                   | 02/03/2017         | 31/03/2017       | 1398               | 01/01/2017             | 30                 |              |
|            | AEDEFTER   | •••••••                  | 23087081282<br>389143948451<br>589689233663 | BUF   | BUILIBUI              |                   | 02/03/2017         | 31/03/2017       | 1398               | 01/01/2017             | 27                 |              |
| $\bigcirc$ | AEDEFTER   | •                        | 1285265108501                               | CAN   | CAN CANADA            |                   | 02/03/2017         | 31/03/2017       | 1398               | 01/01/2017             | 28                 |              |
| $\bigcirc$ | AEDEFTER   | *                        | 1126625996801                               | DEF   | DEF OFF               |                   | 02/03/2017         | 31/03/2017       | 1398               | 01/01/2017             | 36                 |              |
| $\bigcirc$ | AEDEFTER   | •                        | 1711303733117                               | Der   | Der Der               |                   | 02/03/2017         | 31/03/2017       | 1398               | 01/01/2017             | 21                 |              |
| 0          | AEDEFTER   |                          | 3629441097334                               | DID   |                       |                   | 02/03/2017         | 31/03/2017       | 1398               | 01/01/2017             | 29                 |              |
| $\bigcirc$ | AEDEFTER   | •                        | 2767281730321                               | ELİF  | ELIP ELIP SI SIN      |                   | 02/03/2017         | 31/03/2017       | 1398               | 01/01/2017             | 34                 |              |
| $\bigcirc$ | AEDEFTER   | *                        | 00979282294<br>0215842429291                | ELİF  | ELII ELI              |                   | 02/03/2017         | 31/03/2017       | 1398               | 01/01/2017             | 27                 |              |
| $\bigcirc$ | AEDEFTER   | •                        | 212406340621                                | EMİ   | EMISSEMIANISMON       |                   | 02/03/2017         | 31/03/2017       | 1398               | 01/01/2017             | 34                 |              |
| $\bigcirc$ | AEDEFTER   | •                        | 3689123187364                               | EMİ   |                       |                   | 02/03/2017         | 31/03/2017       | 1398               | 01/01/2017             | 36                 |              |
| $\bigcirc$ | AEDEFTER   | •                        | 3356584183031                               | ERT   | ERT ERI               |                   | 02/03/2017         | 31/03/2017       | 1398               | 01/01/2017             | 39                 |              |
| $\bigcirc$ | AEDEFTER   | *                        | 30379502992<br>167654168771(<br>36837652066 | FER   | FERMER                |                   | 02/03/2017         | 31/03/2017       | 1398               | 01/01/2017             | 36                 |              |
| $\bigcirc$ | AEDEFTER   | •                        | 49830332058                                 | GÖI   |                       |                   | 02/03/2017         | 31/03/2017       | 1398               | 01/01/2017             | 33                 |              |
| $\bigcirc$ | AEDEFTER   | •                        | 1928441081749                               | HAL   | HAL HALLNING          |                   | 02/03/2017         | 31/03/2017       | 1398               | 01/01/2017             | 38                 |              |
| $\bigcirc$ | AEDEFTER   | •                        | 38996432006<br>)319205097401                | HUI   | HULLEHUI              |                   | 02/03/2017         | 31/03/2017       | 1398               | 01/01/2017             | 31                 |              |
| $\bigcirc$ | AEDEFTER   | •                        | 13810492848                                 | ibr.  |                       |                   | 02/03/2017         | 31/03/2017       | 1398               | 01/01/2017             | 33                 |              |
| $\bigcirc$ | AEDEFTER   | •                        | 1055781343640                               | izzı  |                       |                   | 02/03/2017         | 31/03/2017       | 1398               | 01/01/2017             | 44                 |              |
| $\bigcirc$ | AEDEFTER   | •                        | 142661248441                                | KEN   | KEN KEN               |                   | 02/03/2017         | 31/03/2017       | 1398               | 01/01/2017             | 35                 |              |
| $\cap$     | AEDEFTER   | *                        | 5206861001351                               | MUS   | MUSE                  |                   | 02/03/2017         | 31/03/2017       | 1398               | 01/01/2017             | 23                 |              |
| Ekl        | e Yenile   |                          |                                             |       |                       |                   |                    |                  |                    | Sayfa: 1               | Satır Sayısı: 1000 | • 1-37, 37 🔳 |

Tüm Personeller eklenecekse hepsi işaretlenir veya tek tek personeller işaretlenebilir.

Seçim yapıldıktan sonra sol alt tarafta bulunan **Ekle** butonuna basınız.

BES'e Personel Ekleme Ekranı karşımıza gelir;

| Open         Bottom         T.C. Kinnik No         Add Soyah         Jay Almana Tanhi         BES Brighma Tanhi         GES Brighma Tanhi         GES Brighma Tanhi         GES Brighma Tanhi         General Tanhi         General                                                                                                    | Phi Ph |
|----------------------------------------------------------------------------------------------------|--------|
| Addression         I         A         NUMBER         Units         NUMBER         Units         NUMBER         NUMBER                                                                                                    |        |
| ADDEFTER         1         A         REACH         READEST         READEST         REASE         REASE         REASE         REASE         REASE         REASE         REASE         REASE         REASE         REASE         REASE         REASE         REASE         REASE         REASE         REASER         REASER         REASER         REASERT         REASERT         REASERT         REASERT         REASERT         REASERT         REASERT         REASERT         REASERT         REASERT         REASERT         REASERT         REASERT         REASERT         REASESERT         REASERT         REASERT                                                                                                    |        |
| ADDETTER     1     ADDETTER     1                                                                                                    |        |
| ALDERTER         1         ALDERTER         1         RECONSTRUCT         1         RECONSTRUCT         1         RECONSTRUCT         1         RECONSTRUCT         1         RECONSTRUCT         1         RECONSTRUCT         1         RECONSTRUCT         1         RECONSTRUCT         1         RECONSTRUCT         1         RECONSTRUCT         1         RECONSTRUCT         1         RECONSTRUCT         1         RECONSTRUCT         1         RECONSTRUCT         RECONSTRUCT         RECO                                                                                                    |        |
| ALDEFTER     1     ALDEFTER     1     RESOLUTION     1.mm     REUDZ       ALDEFTER     1     BESE Personel Edieme     REUDZ     REUDZ     REUDZ       ALDEFTER     1     Sodegme     ALADOUT HAXT-00001     • (BES Buildama Taible) 01/01/2017     REUDZ       ALDEFTER     1     Sodegme     ALADOUT HAXT-00001     • (BES Buildama Taible) 01/01/2017     REUDZ       ALDEFTER     1     Sodegme/dki Doğer Xullanıban     •     REUDZ       ALDEFTER     1     Personel Net Maey     Sodegme/dki Doğer Xullanıban     •       ALDEFTER     1     Besterining     REUDZ     REUDZ       ALDEFTER     1     Besterining     REUDZ     REUDZ       ALDEFTER     1     Besterining     •     REUDZ       ALDEFTER     1     Besterining     •     REUDZ       ALDEFTER     1     Besterining     •     REUDZ       ALDEFTER     1     Besterining     REUDZ     REUDZ       ALDEFTER     1     Besterining     •     REUDZ       ALDEFTER     1     Besterining     •     REUDZ       ALDEFTER     1     Besterining     •     REUDZ       ALDEFTER     1     Besterining     •     REUDZ       AL                                                                                                    |        |
| ALDERTEN     1     BESC Personel Elderne     NUMERAL     NUMERAL     NUMERAL     NUMERAL       ALDERTEN     1     BESC Personel Elderne     NUMERAL     NUMERAL     NUMERAL       ALDERTEN     1     Sodesyme     ANADOLU HAVAT - 00001     + BESC Bustama Tarihi     01/01/2017     Image: NUMERAL       ALDERTEN     1     Sodesymedoki Değer Xullanıları     +     NUMERAL     NUMERAL       ALDERTEN     1     Sodesymedoki Değer Xullanıları     +     NUMERAL       ALDERTEN     1     Personel Net Maayi     Sozleymedoki Değer Xullanıları     +       ALDERTEN     1     Personel Net Maayi     Sozleymedoki Değer Xullanıları     +       ALDERTEN     1     BESC Personel Net Maayi     Sozleymedoki Değer Xullanıları     +       ALDERTEN     1     BESC Personel Net Maayi     Sozleymedoki Değer Xullanıları     +       ALDERTEN     1     BESC Personel Net Maayi     Sozleymedoki Değer Xullanıları     +       ALDERTEN     1     BESC Personel Net Maayi     Sozleymedoki Değer Xullanıları     +       ALDERTEN     1     BESC Personel Net Maayi     Sozleymedoki Değer Xullanıları     +       ALDERTEN     1     BESC Personel Net Maayi     Sozleymedoki Değer Xullanıları     +                                                                                                    |        |
| ALDERTER     ALDERTER           |        |
| ADUSTER     ADUSTER     A      |        |
| ADDETTEN     ADDETTEN           |        |
| ADDETTIN     ADDETTIN     ADDETTIN     ADDETTIN     ADDETTIN     ADDETTIN     ADDETTIN     ADDETTIN     ADDETTIN     ADDETTIN     ADDETTIN     ADDETTIN     ADDETTIN     ADDETTIN     ADDETTIN     ADDETTIN     ADDETTIN     ADDETTIN     ADDETTIN                                                                                                        |        |
| ADDETEN     ADDETEN     A      |        |
| ALADYTEN     I     I           |        |
| ENde Vazge;                                                                                                    |        |
|                                                                                                    |        |
| C MARKADA                                                                                                    |        |
| S windings a story and story and sto |        |
| ALOUATORY A A BUOLOGY BURGLOOT BURGLOOT BURGLOOT                                                                                                    |        |
| AUGRATER - I                                                                                                    |        |
| Kesinti Türü : Sözleşmedeki Değer Kullanılsın (Oran veya Tutar)                                                                                                    |        |
| Ayrıca bu ekrandan da sözleşmeden bağımsız Oran<br>seçilebilir.                                                                                                    | eya    |
| Personel Net Maaşı : Sözleşmede seçilmiş olan kural (Personel Kendi Kar<br>Karşılar)                                                                                                    | lar    |
|                                                                                                    | ne s   |

Seçimler yapıldıktan sonra Ekle butonuna basılır.

|    |          | BES Personel İşlemleri 🗙 |                |                  |                   |                    |                  |                    |                        |               |                     |
|----|----------|--------------------------|----------------|------------------|-------------------|--------------------|------------------|--------------------|------------------------|---------------|---------------------|
| Ar |          | ,<br>nel Listesi         |                |                  |                   |                    |                  |                    |                        |               |                     |
| ¥  | İşyeri   | Bölüm                    | T.C. Kimlik No | Adı Soyadı       | İşe Alınma Tarihi | BES Başlama Tarihi | BES Bitiş Tarihi | Şirket Çalışan Say | Zorunlu Başlama Tarihi | Personel Yaşı | Açıklama            |
| 1  | AEDEFTER | •                        | 1 martin       | AHI              |                   | 02/03/2017         | 02/03/2017       | 1398               | 01/01/2017             | 30            | BES'e dahil edildi. |
| 7  | AEDEFTER |                          |                | AHI AHI          |                   | 02/03/2017         | 31/03/2017       | 1398               | 01/01/2017             | 34            | BES'e dahil edildi. |
| V  | AEDEFTER |                          | 2511023010.03  | ALI ALI SHISEMIN |                   | 02/03/2017         | 31/03/2017       | 1398               | 01/01/2017             | 45            | BES'e dahil edildi. |
| V  | AEDEFTER |                          |                | ALI ALIANA       |                   | 02/03/2017         | 31/03/2017       | 1398               | 01/01/2017             | 45            | BES'e dahil edildi. |
| V  | AEDEFTER |                          | 2              | Ali; Ali         |                   | 02/03/2017         | 31/03/2017       | 1398               | 01/01/2017             | 38            | BES'e dahil edildi. |
| •  | AEDEFTER | <u>*</u>                 |                | AYS AVS          |                   | 02/03/2017         | 31/03/2017       | 1398               | 01/01/2017             | 30            | BES'e dahil edildi. |
|    | AEDEFTER |                          |                | BUI BUILIN       |                   | 02/03/2017         | 31/03/2017       | 1398               | 01/01/2017             | 27            | BES'e dahil edildi. |
| V  | AEDEFTER |                          | 5 5 4          | CAT LA           |                   | 02/03/2017         | 31/03/2017       | 1398               | 01/01/2017             | 28            | BES'e dahil edildi. |
| 7  | AEDEFTER |                          | 5              | DEI DEIMA        |                   | 02/03/2017         | 31/03/2017       | 1398               | 01/01/2017             | 36            | BES'e dahil edildi. |
| V  | AEDEFTER | •                        |                | Der Den          |                   | 02/03/2017         | 31/03/2017       | 1398               | 01/01/2017             | 21            | BES'e dahil edildi. |
| V  | AEDEFTER |                          | 1 1 1 1 1 1    | DID DID STORE    |                   | 02/03/2017         | 31/03/2017       | 1398               | 01/01/2017             | 29            | BES'e dahil edildi. |
|    | AEDEFTER |                          | 1 1 1          | ELI ELIS         |                   | 02/03/2017         | 31/03/2017       | 1398               | 01/01/2017             | 34            | BES'e dahil edildi. |
| 7  | AEDEFTER |                          | 2 martine      | ELI EL           |                   | 02/03/2017         | 31/03/2017       | 1398               | 01/01/2017             | 27            | BES'e dahil edildi. |
|    | AEDEFTER |                          | e              | EM               |                   | 02/03/2017         | 31/03/2017       | 1398               | 01/01/2017             | 34            | BES'e dahil edildi. |
| 7  | AEDEFTER |                          |                | EMILEMIN         |                   | 02/03/2017         | 31/03/2017       | 1398               | 01/01/2017             | 36            | BES'e dahil edildi. |
| V  | AEDEFTER |                          | 4              | ERT (R)          |                   | 02/03/2017         | 31/03/2017       | 1398               | 01/01/2017             | 39            | BES'e dahil edildi. |
| 7  | AEDEFTER | •                        | 1 1            | FEF FEFE         |                   | 02/03/2017         | 31/03/2017       | 1398               | 01/01/2017             | 36            | BES'e dahil edildi. |
| 7  | AEDEFTER |                          |                | GÖ               |                   | 02/03/2017         | 31/03/2017       | 1398               | 01/01/2017             | 33            | BES'e dahil edildi. |
| 7  | AEDEFTER | ×.                       | 1 3 44-        | HAI HAI INCL     |                   | 02/03/2017         | 31/03/2017       | 1398               | 01/01/2017             | 38            | BES'e dahil edildi. |
| ~  | AEDEFTER |                          | 5              | HU               |                   | 02/03/2017         | 31/03/2017       | 1398               | 01/01/2017             | 31            | BES'e dahil edildi. |
| 7  | AEDEFTER |                          | 2              | IBR HER          |                   | 02/03/2017         | 31/03/2017       | 1398               | 01/01/2017             | 33            | BES'e dahil edildi. |
| ~  | AEDEFTER |                          | 1              | izz vzanosta     |                   | 02/03/2017         | 31/03/2017       | 1398               | 01/01/2017             | 44            | BES'e dahil edildi. |
| ~  | AEDEFTER |                          | 1              | KET KELLEN       |                   | 02/03/2017         | 31/03/2017       | 1398               | 01/01/2017             | 35            | BES'e dahil edildi. |
| 7  | AEDEFTER |                          | 1 1 1          | MU MU            |                   |                    |                  | 1398               |                        | 23            | BES'e dahil edildi. |

Açıklama alanında BES'e dahil edildi uyarı yazısı görülür.

Bu işlem sonrasında **Personel Modülü > Kazanç/Kesinti İşlemleri>Ek Kazançlar** alanında **Oto.Kat.BES** alanları otomatik açılacaktır.

| Muhasebe I         | Personel | Mi   | üşteri | К     | işisel | Yönetici   |           | :: HIZLI ERİŞ | șiм :::::::::                         | •    |                                                                                                    |          | [«]   | [»]    | [x]      |
|--------------------|----------|------|--------|-------|--------|------------|-----------|---------------|---------------------------------------|------|----------------------------------------------------------------------------------------------------|----------|-------|--------|----------|
| EK KAZANÇLAR       | AEDEFTER |      |        | ¥     |        | *          |           | T             | KAZAN                                 | ç    | E                                                                                                    | K KAZANÇ |       | KESİ   | NTİ      |
| Kalem              | B.Göster | S.P. | SSK    | Gelir | Damga  | Ücret Nevi | Puantaj   | Kat/Değ       | Değeri                                | N/B  |                                                                                                    | Nitelik  | Kide  | em     | Sil      |
| Alle               |          |      |        |       |        | AVITIC     | •         | ÜCRET         | 3,00                                  | Net  | ÷                                                                                                    | Diğe 🔻   | Son   |        | •        |
| Cocult             |          |      | •      | •     | •      | ATLIK      |           | ÜCRET         |                                       | Net  | ÷                                                                                                    | Diğe 🔻   | Son   | ÷      |          |
| Evionmo            |          |      |        |       |        | ATLIK      |           | ÜCRET         |                                       | Net  | ÷                                                                                                    | Diğe V   | Deăi  | ÷      |          |
| Doğum              |          |      |        |       | •      | AVLIK      |           | ÜCRET         |                                       | Net  | •                                                                                                    | Diğe 🔻   | Deăi  | ÷      |          |
| Ölüm               |          |      |        |       |        | AVLIK      |           | ÜCRET         |                                       | Net  | ÷                                                                                                    | Diğe V   | Deği  |        |          |
| Askerlik           |          |      |        |       |        | AVET       |           | ÜCRET         |                                       | Net  |                                                                                                    | Diğe V   | Deăi  |        |          |
| Özel Sigerta       |          |      |        |       |        | AVITE      |           | ÜCRET         | · · · · · · · · · · · · · · · · · · · | Net  | -                                                                                                    | Diğe 💌   | Deăi  | •      |          |
| Biravsal Emaklilik |          |      |        |       |        | AVLIK      |           | ÜCRET         |                                       | Net  | •                                                                                                    | Diğe 🔻   | Deăi  | •      |          |
| Havat Sigortagi    |          |      |        |       |        | AVUK       |           | ÜCRET         |                                       | Net  | •                                                                                                    | Diğe V   | Deği  |        |          |
| Drim               |          |      |        |       |        | AVER       |           | Kateau V      |                                       | nee  |                                                                                                    | Diğe 💌   | ville |        |          |
| İkramiye           |          |      |        |       |        | ATEK       |           | Kateau V      |                                       |      |                                                                                                    | Diğe V   | Ville | ÷      |          |
| Kidem Tarminati    |          |      |        |       |        | AVLIK      |           | ÜCRET         |                                       | Net  | •                                                                                                    | Diğe 🔻   | THINK |        |          |
| these Terminati    |          |      |        |       |        | AVEN       |           | ÜCRET         |                                       | Net  | ÷                                                                                                    | Diğe V   |       |        |          |
| Rowrom             |          |      |        | •     | •      | ATLIK      |           | ÜCRET         |                                       | Net  | ÷                                                                                                    | Diğe V   | Deăi  |        |          |
| Dayram             | •        |      |        | •     | •      | ATLIK      |           | ÜCRET         |                                       | Net  | ÷                                                                                                    | Diğe 🔻   | ville | ÷      |          |
| Takacak            |          |      |        | •     | •      | ATLIK      |           | ÜCRET         |                                       | Net  | ÷                                                                                                    | Diğe 🔻   | Son   | ÷      |          |
| fazla megai        |          |      |        | •     |        | ATLIN .    | Faala A 💌 | Kataan T      | 1.50                                  | iver | •                                                                                                    | Diže V   | Doži  | ÷      | -        |
| alle wardum        |          |      | •      | •     |        | Cin T      | -         | Kataay •      | 1,50                                  |      |                                                                                                    | Diže T   | Con   | ÷      | <u> </u> |
| vallek izin ücrəti |          |      |        |       |        | Gun V      |           | Katsay •      | 1.00                                  |      |                                                                                                    | Diğe 🔻   | Son   | -      | <u> </u> |
| Upreirab           |          |      |        |       |        | CÜNUÜK     |           | ücorr         | 1,00                                  | Net  | -                                                                                                    | Diže T   | Doži  | -      | <u> </u> |
| Yurtdig Hardisah   |          |      |        |       |        | CÜNLÜK     | -         | ÜCRET         |                                       | Net  |                                                                                                    | Diğe 🔻   | Deči  | ÷      | <u> </u> |
| Özel Sigreta /Fe   |          |      |        |       |        | GUNLUK     |           | ÜCRET         |                                       | Not  | -                                                                                                    | Diăc T   | Deăi  | -      | <u> </u> |
| Ote Kat RES        |          |      |        |       |        | AYLIK      |           | ÜCRET         |                                       | Net  |                                                                                                    | Diğe T   | Deči  | -      | <u> </u> |
| Old.Kat.BES        |          |      |        |       |        | ATLIK      | Kalamia   |               | intilosin d-×-                        | wet  | , the second second sec | onge v   | Degi  | din cl | <u> </u> |

| Muhasebe    | Personel   | Müşteri | Kişisel | Yönetici   |    | : HIZLI ERİŞ | İм ::::: | •                      | «] [»] [x] |
|-------------|------------|---------|---------|------------|----|--------------|----------|------------------------|------------|
| KESİNTİLER  | AEDEFTER V |         |         | *          |    | ¥            | KAZAN    | Ç EK KAZANÇ            | KESİNTİ    |
|             | Kalem      |         |         | Bord.Göste | er | S.P.         | Damga    | Gelir Vergisi Muafiyet | Sil        |
| Avans       |            |         |         |            |    |              |          |                        |            |
| icra        |            |         |         |            |    |              |          |                        |            |
| Sendika     |            |         |         |            |    |              |          |                        |            |
| nafaka      |            |         |         |            |    |              |          |                        | ×          |
| Oto.Kat.BES |            |         |         |            |    |              |          |                        | ×          |

Tanımlamalar yapıldıktan sonra bordro işlemlerinde ilgili ayda ilgili personellerin bordrosu hesaplanır.

| Personel Net Maaş | :Personel Kendi | Karşılar | seçeneğinde; |
|-------------------|-----------------|----------|--------------|
|-------------------|-----------------|----------|--------------|

| [ AHM [ ABMIT] - 2017 MART AYI B | ORDROSU  |                                  | ÖZET PUAN          | LATI   |
|----------------------------------|----------|----------------------------------|--------------------|--------|
|                                  |          |                                  | Bordro No: 1 🔻     | V      |
| Normal Kazanç:                   | 1.836,75 | Toplam SSK Günü/Matrahı:         | 30 / 1.836,75      |        |
| Normal Gün:                      | 1.599,75 | İzin Günü / Matrahı:             | 0 / 0,00           |        |
| Hafta Tatili:                    | 237,00   | SSK Primi İşv. Hissesi Tahakkuk: | 376,53             |        |
| Diğer Kazançlar:                 | 0,00     | SSK Primi İşv. Hissesi İstisna:  | 0,00               |        |
| Toplam Kazanç:                   | 1.836,75 | 00000 İstisna:                   | 0,00               |        |
| SSK Primi Tahakkuk:              | 257,15   | SSK Primi İşv. Hissesi Ödenen:   | 376,53             |        |
| SSK Primi İstisna:               | 0,00     | İşs. Sig. İşv. Hissesi:          | 36,74              |        |
| SSK Primi Ödenen:                | 257,15   | Gayri Safi Kazanç:               | 1.561,23           |        |
| İş. Sig. Primi:                  | 18,37    | İstisna:                         | 0,00               |        |
| Gelir Vergisi                    | 234,18   | Vergi Matrah:                    | 1.561,23           |        |
| Damga Vergisi                    | 13,94    | Toplam Gelir Vergisi Matrah:     | 1.561,23           |        |
| Özel Kesinti                     | 55,00    | Toplam Gelir Vergisi:            | 234,18             |        |
| Toplam Kesinti:                  | 578,74   | Ayın Gelir Vergisi:              | 234,18             |        |
| Net Kazanç:                      | 1.258,01 | İlave Asgari Geçim İndirimi:     | 0,00               |        |
| Net Ödenen:                      | 1.391,32 | Asgari Geçim İndirimi:           | 133,31             |        |
|                                  |          | Kalan Gelir Vergisi:             | 100,87             |        |
|                                  |          |                                  |                    |        |
|                                  |          | Personel:                        | < Önceki Sonraki > |        |
|                                  |          |                                  |                    |        |
| Liste Yer                        | ni Pers  | onel Bilgisi                     | Bordro Sil Puant   | aj Sil |

### Puantaj;

| 2017 MART - 18 - 18 - 18 - 18 - 18 - 18 - 18 - 1 | 1011         |         |            |                     |             |            | ÖZET              | PUANTA)    | 1.*         |
|--------------------------------------------------|--------------|---------|------------|---------------------|-------------|------------|-------------------|------------|-------------|
| N                                                | ormal Kazan  | çlar    |            |                     |             | Diger I    | Cazançlar         |            |             |
| SSK Gun                                          | 30           | x7.5    | loret      | Pazla Hesai         | 5           | N.*        | Gece Mesaisi      | 5          | N <b>T</b>  |
| Normal Gün                                       | 27,00        | 202,50  | 1.599,75 8 | Tatil Mesaisi       | 6           | N 7        | Vol               | Ģ          | N *         |
| Hafta Tatiš                                      | 4,00         | 30,00   | 237,00 8   | Yemek               | G           | 8 .        | Alle              |            | N.T         |
| Genel Tabi                                       |              |         | N          | Cocuk               |             | N.*        | Evienne           |            | N <b>T</b>  |
| Ocretti Izin                                     |              |         | N          | Dedum               |             |            | Olum.             |            | N <b>*</b>  |
| Rapor                                            |              |         |            | Likedik             |             |            | Onel Signate      |            | N.*         |
| Eksik Gün/Saat                                   |              |         |            | River and Press 193 |             |            | Mariah Constant   |            |             |
| Eksik Gün Neden                                  | 01 Istira    | hat:    |            | Enclose Fusienting  |             |            | Hayat sigortasi   |            |             |
|                                                  |              |         |            | rnm                 |             | PI 7       | Is a smire        |            |             |
| SSK Gun (30)                                     |              |         |            | Kidem Tazminab      |             | N.*        | Ihbar Tazminati   |            | N Ŧ         |
| Ay Gin (31)                                      |              |         |            | Bayram              |             | N T        | Yakacak           |            | N <b>*</b>  |
|                                                  | Vergi İstisn |         |            | fazla mesai         | 5           | N.V.       | alle yardim       | G          | N 7         |
| Bireysel Emek, Primi                             |              |         |            | yilik izin ücreti   | Ğ           | N. 7       | Huzur Hakki       |            | Ν           |
| Ogel Sig. Primi                                  |              |         |            | Marcirah            | G           | N 7        | Yurtárpi Harcirah | G          | 21 7        |
| Diğer İstionalar                                 |              |         |            | Ozel Sigrota (Ep-Co | scuk)       | N T        | Oto.Kat.BES       |            | N <b>T</b>  |
|                                                  | Kesintiler   |         |            | 1000                |             | Perso      | vel Bilgisi       |            | -           |
| Avans                                            |              |         |            | Girig Tarihi        | 01/01/2016  |            |                   |            |             |
| cra                                              |              |         |            | Ocret               | 7,90 (Asgar | i Ucretii) |                   |            |             |
| Sendika                                          |              |         |            | Ucret Tipi          | Saatik      |            |                   |            |             |
| nefaka                                           |              |         |            | Net/Brit            | Brút        |            |                   |            |             |
| Dto.Kat.BES                                      |              |         | 55,00      |                     |             |            |                   |            |             |
| Istirahat Sürele                                 | inde Çalışma | mıştır. |            |                     |             |            |                   |            |             |
|                                                  |              |         |            |                     |             | Persone    | e < Öncei         | di .       | Sonraki >   |
| Liste                                            | Yeol         | P.Taky  | im :       | Personel Bilal      | d           |            | Hesaola           | Bordro Sil | Puantai Sil |

\*\* "Hesaplamalarda virgülden sonraki alanda kuruşlar dikkate alınmamaktadır."

### Personel Net Maaşı : İşveren Karşılar;

| Muhasebe        | Personel  | Müşteri     | Kişisel | Yönetici | IIIIIIIIIIIIIIIIIIIIIIIIIIIIIIIIIIIIII | • [«]          | [*]    | [×]   |
|-----------------|-----------|-------------|---------|----------|----------------------------------------|----------------|--------|-------|
| here i          | 2017 MART | AVI BORDROS | su      |          |                                        | ÖZET           | PUAN   | TAJ   |
|                 |           |             |         |          |                                        | Bordro No: 1 🔹 | ,      | *     |
| Normal Kazanç   | а.        |             |         | 1.836,75 | Toplam SSK Günü/Matrahı:               | 30 / 1.8       | 36,75  |       |
| Normal Gün      | 12        |             |         | 1.599,75 | İzin Günü / Matrahı:                   | 0.             | 0,00   |       |
| Hafta Tatili:   |           |             |         | 237,00   | SSK Primi Işv. Hissesi Tahakkuk:       | 3              | 76,53  |       |
| Diğer Kazançla  | er:       |             |         | 55,10    | SSK Primi Işv. Hissesi İstisma:        |                | 0,00   |       |
| Oto.Kat.BES     | 51        |             |         | 55,10    | 00000 Istisna:                         |                | 0,00   |       |
| Toplam Kazanç   | #         |             |         | 1.891,85 | SSK Primi Işv. Hissesi Ödenen:         | 3              | 76,53  |       |
| SSK Primi Taha  | skkuk:    |             |         | 257,15   | Ips. Sig. Ipv. Hissesi:                |                | 36,74  |       |
| SSK Primi 1     | stisna:   |             |         | 0,00     | Gayri Safi Kazanç:                     | 1.5            | 61.24  |       |
| SSK Primi C     | denen:    |             |         | 257,15   | Istisna:                               |                | 0,00   |       |
| Iş. Sig. Primit |           |             |         | 18,37    | Vergi Matrah:                          | 1.5            | 61,24  |       |
| Gelir Vergisi   |           |             | 234,19  |          | Toplam Gelir Vergisi Matrah:           | 1.5            | 61,24  |       |
| Damga Vergisi   |           |             |         | 13,94    | Toplam Gelir Vergisi:                  | 234,19         |        |       |
| Özel Kesinti    |           |             |         | 55,00    | Ayın Gelir Vergisi:                    | 2              | 34,19  |       |
| Toplam Kesinti  | 1-        |             |         | 578,75   | Ilave Asgari Geçim İndirimi:           |                | 0,00   |       |
| Net Kazançı     |           |             |         | 1.313,10 | Asgari Geçim İndirimi:                 | 1              | 33,31  |       |
| Net Ödenen:     |           |             |         | 1.446,41 | Kalan Gelir Vergisi:                   | 1              | 00,88  |       |
|                 |           |             |         |          | Bernarah                               | < Onceli Son   | aki s  |       |
|                 |           |             |         |          | Personel:                              | < Uncela Sonr  | aki >  |       |
| Liste           |           | Yeni        |         | Per      | sonel Bilgisi                          | Bordro Sil     | Puanta | j sil |

### Puantaj;

| Muhasebe                        | Persone       | I Mi      | üşteri      | Kişisel    | Yönetici          |            | HIZLI       | ERİŞİM ::::    | ••••••            |            | [*]   | [*]      | × |
|---------------------------------|---------------|-----------|-------------|------------|-------------------|------------|-------------|----------------|-------------------|------------|-------|----------|---|
| 2017 MART 🖷                     | IL HARDIN     | ė.        |             |            |                   |            |             |                | ÖZET              | PUANTAJ    | 1 .   | 1        | ġ |
|                                 | Norma         | al Kazan  | çlar        |            |                   |            |             | Diğer          | Kazançlar         |            |       |          | 1 |
| SSK Gilln                       |               | 30        | x7.5        | Ocret      | Fazla Mesai       |            | s           | NT             | Gece Mesaisi      | s          |       | NV       |   |
| Normal Gün                      |               | 27,00     | 202,50      | 1.599,75 8 | Tabl Mesaisi      |            | G           | N V            | Yol               | G          |       | NT       |   |
| Hafta Tatili                    |               | 4,00      | 30,00       | 237,00 8   | Yemek             |            | G           | 8 *            | Aile              |            |       | N T      |   |
| Genel Tabl                      |               |           |             | 1          | Cocuk             |            |             | NV             | Evienme           |            |       | N.       |   |
| Úcretli Izin                    |               |           |             |            | Doðum             |            |             | NT             | Ölüm              |            |       | NV       |   |
| Rapor                           |               |           |             |            | Askerlå           |            |             | NV             | Ozel Signita      |            |       | NT       |   |
| Eksik Gün/Saat                  |               |           |             |            | Biraural Emal     | LANK       |             | N .            | Haust Ciestan     |            |       |          |   |
| Eksik Gün Nede                  | n             | 01 İstira | hat         | *          | Onim .            |            |             |                | Hayat Sigortasi   |            |       |          |   |
| O SEX CON                       | 303           |           |             |            | Prim              |            | N .         | thhas Tarminah |                   |            |       |          |   |
| SSK Gun                         | (30)          |           |             |            | Kidem lazminad    |            |             | inder tazminad |                   |            |       |          |   |
| <ul> <li>Ay Gun (31)</li> </ul> |               |           |             | Dayram     |                   |            | N V         | Takacak        |                   |            | 14.*  |          |   |
| Vergi İstisna                   |               |           | fazla mesai |            | 5                 | N ¥        | aile yardım |                |                   | NY         |       |          |   |
| Bireysel Emek.                  | Primi         |           |             |            | yillik izin ücret | 6          | G           | N V            | Huzur Hakki       |            |       | NŦ       |   |
| Ozel Sig. Primi                 |               |           |             |            | Harcirah          |            | G           | N *            | Yurtdışı Harcirah | G          |       | N ¥      |   |
| Diğer İstisnalar                |               |           |             |            | Özel Sigrota (    | (Ep-Çocuk) |             | N V            | Cto.Kat.BES       |            | 55,00 | N 🔻      |   |
|                                 | ĸ             | esintiler |             |            |                   |            |             | Perso          | nel Bilgisi       |            |       |          |   |
| Avans                           |               |           |             |            | Giriş Tarihi      | 01         | 01/201      | 6              |                   |            |       |          |   |
| cra                             |               |           |             |            | Ücret             | 7,1        | 0 (Asga     | ri Ocretli)    |                   |            |       |          |   |
| Sendika                         |               |           |             |            | Úcret Tipi        | Sa         | stik        |                |                   |            |       |          |   |
| nafaka                          |               |           |             |            | Net/Brüt          | Br         | it.         |                |                   |            |       |          | 4 |
| Oto.Kat.BES                     |               |           |             | 55,00      |                   |            |             |                |                   |            |       |          |   |
| 🔲 Istiraha                      | t Sürelerinde | Çalışma   | ımıştır.    |            |                   |            |             |                |                   |            |       |          |   |
|                                 |               |           |             |            |                   |            |             | Persone        | tı < Öncel        | ki         | Sonra | ki >     | - |
| Liste                           | e             | eni       | P.Taka      | im         | Personel I        | Bilgisi    |             |                | Hesapla           | Bordro Sil | Pua   | ntaj Sil |   |

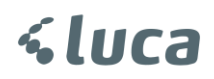

#### 3.Aşama

#### DES (Digital Eko Sistem) Entagrasyonu

İlk olarak yapılacak işlem DES (Dijital Eko Sistem) kullanımı için Mükellef ile İŞNET A.Ş arasında sözleşme imzalanmasıdır.

### Sözleşme için Burayı Tıklayınız

Mükellef adına doldurulacaktır. Yazılı olarak çıktı gönderilmemektedir.

Bu sözleşme, İşNet tarafından sunulmakta olan Dijital Eko Sistem hizmetine ilişkin doldurulmuş olup şu anda "Otomatik Katılımlı Bireysel Emeklilik Hizmeti Entegrasyonu" için kullanılmaktadır. Bu sistem ile LUCA Mali Müşavir Paketinden, anlaşma sağlamış olduğunuz "Bireysel Emeklilik Şirketi"nize verilerin çok daha hızlı ve anlaşılır şekilde aktarılması sağlanmaktadır.

Bu sözleşmeyi doldurmuş olmanız "Bireysel Emeklilik Şirketi" ile anlaşma yaptığınız anlamını taşımamaktadır ve "Bireysel Emeklilik Şirketi"ne karşı olan sorumluluklarınızı değiştirmemektedir.

Sistemin kullanılması için aşağıdaki link üzerinden aktivasyonun yapılması gerekmektedir .Sonrasında tarafınıza;

-Müşteri Hizmet No -T.C.kimlik No - Şifre Gönderilecektir.

### DES kullanıcı bilgileri geldikten sonra yapılması gereken işlemler

DES Kullanıcı bilgilerin Luca Beta v2.1 ekranına DES bilgilerinin Kayıt edilmesi.

Sözleşmede belirtilen e-posta adresine gönderilen DES bilgileri Luca Beta ekranında BES Otomatik Katılım Sözleşme alanına kayıt edilmesi gerekmektedir.

Luca Beta v2.1 >BES sözleşmeler işlemleri alanında Kayıtlı sözleşmenin sağ tarafında bulunan **DES Bilgileri** yazısını tıklıyoruz.

Açılan DES Bilgileri alanına İŞNET ile yapmış olduğunuz sözleşmede belirtilen e-posta adresine bilgi@dijitalekosistem.net adresinden gönderilen MHN numarası, T.C kimlik numarası ve Parola bilgilerinizi yazıp kaydet butonuna basınız.

| Başlangıç Bitiş                                                                                                    | Kesinti Tutarı Kesinti Oran                         | Personel Net Maaşı              | Kesinti Tutarının Aktarılacağı Gün |               |
|----------------------------------------------------------------------------------------------------|-----------------------------------------------------|---------------------------------|------------------------------------|---------------|
| 01/01/2017                                                                                                    |                                                     | 3 Değişmesin (İşveren Karşılar) | Ayın Son Günü                      | DES Bilgileri |
| DES Sistem Bilgileri<br>DES<br>DES Müşteri Hizmet No. MHN0000<br>T.C. Kimlik No.<br>DES Parola 123456<br>DES'e giriş yapmak için <u>buraya</u> tıklar | x<br>0000003<br>1111111111<br>miz.<br>Kaydet Vazgeç |                                 |                                    |               |
|                                                                                                    |                                                     |                                 |                                    |               |
|                                                                                                    |                                                     |                                 |                                    |               |

DES sistem bilgilerini kayıt ettikten sonra yine DES bilgileri ekranından DES'e giriş yapmak için buraya tıklayınız yazısından DES sistemine giriş yapıyoruz.

Sistem sizi <u>https://www.dijitalekosistem.net/des/login</u> adresine yönlendirecek ve DES bilgilerini login sayfasına girecektir.

| 🖻 🖅 🗖 DES Portal                        | $\times$ + $\sim$                                  |  |
|-----------------------------------------|----------------------------------------------------|--|
| $\leftrightarrow$ ) $\circlearrowright$ | https://www.dijitalekosistem.net/des/login         |  |
|                                         | DES Portal                                         |  |
|                                         | Giriş                                              |  |
|                                         | HN0000000003                                       |  |
|                                         | ▲ 1111111111 ×                                     |  |
|                                         | ·····                                              |  |
|                                         | Giriş Şifremi Unuttum                              |  |
|                                         | 2017 © Dijital Eko Sistem İşNet   Simbiyoz Bilişim |  |

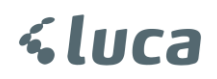

### Giriş butonuna bastıktan sonra DES sistemi ekranı açılır.

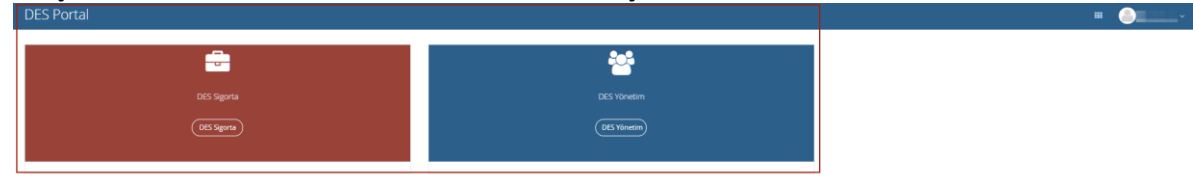

2017 © DES Poral Ighte | Simbiyue Bilipim

### DES Sigorta Butonuna Basılır.

| Sigorta $\equiv$ |             |
|------------------|-------------|
| 🏠 Ana Sayfa      | Anasayfa    |
| D Sözlesme       | <b>***</b>  |
| 요 Personel       |             |
| 🗂 Ödemeler       | DES Yönetim |
|                  | DES Yönetim |
|                  |             |
|                  |             |
|                  |             |
|                  |             |
|                  |             |
|                  |             |
|                  |             |
|                  |             |

Soldaki menüden Sözleşme kısmına tıklanır. Aşağıdaki ekran ilgili alanlar boş olacak şekilde gelir.

| Sigorta     | = | 🗰 🥚 Ayhan AKGÖZ 🗸 🦿                                                                                                    |
|-------------|---|----------------------------------------------------------------------------------------------------|
| 🏠 Ana Sayfa |   | Anasayfa 🔹 Sözleşme Listesi                                                                                                    |
| 🖸 Sözlesme  |   |                                                                                                    |
| 요 Personel  |   | + Yeni Sözleşme                                                                                                    |
| E Ödemeter  |   | Sözleşme N¢       Sözleşme Kod\$       Sigorta Şirketi       \$ Sözleşme Başl. Tarihi       Sözleşme Bit. Tarihi       Min Kesinti Oran\$         Tabioda herhangi bir veri mevcut değil       Tabioda herhangi bir veri mevcut değil |

Yeni Sözleşme butonuna tıklanır. Tıklandığında aşağıdaki gibi bir ekran açılır. Açılan bu ekranda

- Anlaşma sağlanan ilgili firma seçilir
- Sözleşme numarası girilir
- Sözleşme başlangıç tarihi seçilir
- Kaydet yapılır.

### \*\* Sözleşme bilgilerindeki veriler ile Luca Beta v2.1 BES sözleşmeler alanındaki bilgilerin aynı olduğundan emin olunuz.

| Yeni Sözleşme                |                                 | ×   |
|------------------------------|---------------------------------|-----|
| Sigorta Firması              | AVIVASA Emeklilik ve Hayat      |     |
| Sözleşme Kodu                | AEGON Emeklilik ve Hayat        |     |
|                              | ALLİANZ Hayat ve Emeklilik A.Ş. |     |
| Min Kesinti<br>Oranı         | ALLİANZ Yaşam ve Emeklilik A.Ş. |     |
| Sözlesme No                  | ANADOLU Hayat Emeklilik         |     |
| Soziegine no                 | AVIVASA Emeklilik ve Hayat      |     |
| Sözleşme<br>Baslangıc Tarihi | AXA Hayat Emeklilik             |     |
| Cital and Ditta              | BEREKET Emeklilik               |     |
| Sozieşme Bitiş<br>Tarihi     | BNP PARIBAS CARDIF Emeklilik    |     |
|                              | CIGNA Finans Emeklilik          |     |
|                              | FIBA Emeklilik                  | zle |
|                              | GARANTİ Emeklilik               |     |
|                              | GRUPAMA Emeklilik               |     |
|                              | HALK Emeklilik                  |     |
|                              | KATILIM Emeklilik               |     |
|                              | METLIFE                         |     |
|                              | NN Hayat ve Emeklilik A.Ş.      |     |
|                              | VAKIF Emeklilik                 |     |
|                              | ZİRAAT Emeklilik                |     |

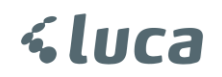

#### DES Sözleşme

#### Luca BES Sözleşme

|                          |                                      |                |      | BES Sözleşmesi                                 |                               |                               |                    |           |
|--------------------------|--------------------------------------|----------------|------|------------------------------------------------|-------------------------------|-------------------------------|--------------------|-----------|
| NADOLU Hayat E           | neklilik                             |                | ×    | BES Şirket Adı*                                | anadolu hayat                 |                               |                    |           |
| Sieorta Firmasi          | ANADOLU Havat Emekilik               |                |      | Sözleşme Kodu*                                 | 0001                          | Sözleşme Numarası             | 0001               |           |
|                          | The loce of the period of the second |                |      | Başlangıç Tarihi*                              | 01/01/2017                    | Bitiş Tarihi                  |                    |           |
| özleşme Kodu             | 0001                                 |                |      | Kesinti Türü*                                  | Oran                          | Sözleşme Fon Tipi             | Faizli             |           |
| Min Kesinti              |                                      | 3,00           |      | Kesinti Oranı* (%)                             | 3,0                           | ) Kesinti Tutarı              |                    | (         |
| Orani                    |                                      |                | 560  | ** Yasal Olarak SGK Matrał                     | hının en az %3'ü oranında ke  | sinti yapılmalıdır.           |                    |           |
| Sözleşme No              | 0001                                 |                |      | Personel Net Maaşı*                            | Değişmesin (İşveren H         | (arşılar)                     | -                  |           |
| Sözleşme                 | 01/01/2017                           |                |      | Kesinti Tutarının Şirke                        | ete Aktarılacağı Gün          | Ayın Son Günü                 | -                  |           |
| ışlangıç Tarihi          |                                      |                |      | Banka Adı                                      | Türkiye İş Bankası A.Ş        | i.                            | •                  |           |
| Sözleşme Bitiş<br>Tarihi |                                      |                |      | Banka Şube Kodu                                | 4211                          |                               |                    |           |
|                          |                                      |                | - 11 | Hesap No/ IBAN                                 | 0123456                       |                               |                    |           |
|                          |                                      | Kaydet Temizle |      | *** Bordro hesaplarında kı<br>tanımlanacaktır. | ullanılmak üzere şirketin tün | n işyerlerinde Oto.Kat.BES Ke | esinti ve Ek Kazar | ncı otomi |
|                          |                                      |                |      |                                                |                               |                               |                    |           |

Kaydet dedikten sonra aşağıdaki gibi özet bilgiler ekrana gelir.

| Sigorta     | ≡ |                           |                        |                                                                         |                                                               |                        |                                               | 💷 🥚 Alper Yücel 👻 🗧 |
|-------------|---|---------------------------|------------------------|-------------------------------------------------------------------------|---------------------------------------------------------------|------------------------|-----------------------------------------------|---------------------|
| 🎧 Ana Sayfa |   | Anasayfa - <b>Sözleşm</b> | e Listesi              |                                                                         |                                                               |                        |                                               |                     |
| 🕅 Sözlesme  |   |                           |                        |                                                                         |                                                               |                        |                                               |                     |
| 요 Personel  |   |                           |                        |                                                                         |                                                               |                        |                                               | + Yeni Sözleşme     |
| Ödemeler    |   |                           |                        |                                                                         |                                                               |                        |                                               |                     |
|             |   | Sozleşme No<br>123456     | Sozleşme Kodu<br>00001 | <ul> <li>Sigorta Şirketi</li> <li>NN Hayat ve Emeklilik A.Ş.</li> </ul> | <ul> <li>Sozleşme Başi. Tarihi</li> <li>01/01/2018</li> </ul> | 🗘 Sozieşme Bit. Tarihi | Min Kesinti Orani     Sil     Sil     WS Bilg | e<br>gleri Kaydet   |
|             |   | 0001                      | 0001                   | ANADOLU Hayat Emeklilik                                                 | 01/01/2017                                                    |                        | 3.00 (2 Dùzenl<br>1 Sil<br>& WS Bilg          | e<br>gileri Kaydet  |
|             |   | 99649                     | 99649                  | AVIVASA Emeklilik ve Hayat                                              | 01/10/2017                                                    |                        | 3.00 (2 Düzenlı<br>1 Sil<br>2 WS Bilg         | e<br>gileri Kaydet  |
|             |   |                           |                        |                                                                         |                                                               |                        |                                               |                     |
|             |   |                           |                        |                                                                         |                                                               |                        |                                               |                     |
|             |   |                           |                        |                                                                         |                                                               |                        |                                               |                     |

### \*\*\*WS bilgileri kayıt etme işlemi (Web Servis)\*\*\*

WS Bilgileri BES firmaları tarafından SMS, e-Posta veya bir ekrandan alacağınız ve güvenliğiniz için önem arzeden bilgiler olup ilgili şifreler için BES firması ile iletişime geçiniz.

WS bilgileri kayıt edilmeden entegrasyon yapılamamaktadır.

| Min Kesinti Oranı 🛛 🗍 |                                               |
|-----------------------|-----------------------------------------------|
| 3,00                  | ) 🕼 Düzenle<br>🍵 Sil<br>🛃 WS Bilgileri Kaydet |
| 3,00                  | ) 🕼 Düzenle<br>🍵 Sil<br>🆶 WS Bilgileri Kaydet |
| 3,00                  | ) 🕼 Düzenle<br>🍵 Sil<br>🛃 WS Bilgileri Kaydet |

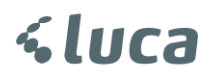

WS Bilgileri Kaydet tıklanır.

Bu ekrandaki alan Sözleşme imzaladığınız Sigorta firmasına göre farklılık göstermektedir. Bu WS bilgilerindeki Şifreler için Lütfen BES firması ile iletişime geçiniz.

Anadolu Hayat Emeklilik İçin

- Kullanıcı Adı ve Parola Anadolu Hayat Emeklilik ile yapılan sözleşmedeki yetkili kişinin verilen cep telefonuna SMS olarak gönderilmektedir.
- Client ID ve Client Secret verileri yuvarlak içine alınmış olan linkten ulaşılan Kullanım Klavuzuna uygun olarak alınmalı ve boşluk verilmeden ilgili alanlara yazılmalıdır.

| Sigorta 📃         |                          |                  |                                         |                 | III 🕘 /              |                                                             |
|-------------------|--------------------------|------------------|-----------------------------------------|-----------------|----------------------|-------------------------------------------------------------|
|                   | Anasayfa <b>Sözleş</b> ı | Sigorta Servis K | ullanici Bilgileri                      | ×               |                      |                                                             |
| n Ana Sayfa       |                          |                  |                                         |                 |                      |                                                             |
| 🖒 Sözlesme        |                          | Kullanıcı Adı *  | XXXXXXXXXXX                             |                 |                      | Large gammer                                                |
| <u>A</u> Personel |                          | Parola *         | XXXXXXXXX                               |                 |                      | T reni Sozieşme                                             |
| Odemeler          | Sözlesme N¢              | Client ID        | 200000000000000000000000000000000000000 | Bit. Tarih      | i 🗍 Min Kesinti Oran |                                                             |
|                   | 123456                   | Client Secret    | xxxxxxxxxxxxxxxxxxxxxxxxxxxxxxxxxxxxxx  | raya tiklayınız | 3,00                 | G <sup>*</sup> Düzenle<br>∎ Sil<br>&+ WS Bilgilen<br>Kaydet |
|                   |                          |                  | 원 Каус                                  | et íptal        |                      |                                                             |
|                   |                          |                  |                                         |                 |                      |                                                             |
|                   |                          |                  |                                         |                 |                      |                                                             |

### AVİVASA

• Kullanıcı adı ve Parola AVİVASA ile sözleşme imzalanması sırasında sözleşmede yetkili olarak belirtilen kişinin cep telefonuna SMS olarak gönderilmektedir.

| Sigorta 🛛 🔤 |                      |                                      | 🎟 🕚 Ayhan AKGÖZ 🗸 🔄                     |
|-------------|----------------------|--------------------------------------|-----------------------------------------|
| 🏠 Ana Sayfa | Anasayfa Sözleş      | Sigorta Servis Kullanici Bilgileri × |                                         |
| D Sözlesme  |                      | Kullanıcı Adı *                      |                                         |
| 요 Personel  |                      | Parola *                             | + Yeni Sözleşme                         |
| Ē Ödemeter  | Sözleşme Né<br>12345 | E) Kaydet Tptal                      | Bit. Tarihi ∳ Min Kesinti Oran)<br>3,00 |

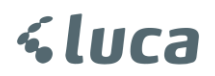

NN Hayat Emeklilik

• Kullanıcı adı ve Parola sözleşme sırasında yetkili olarak belirtilen ve bilgileri verilen kişinin eposta adresine ve cep telefonuna SMS ile gönderilmektedir.

| Sigorta 🛛 📃       |                      |                                      | 🎟 🥚 Ayhan AKGÖZ ~ 🗧                                                              |
|-------------------|----------------------|--------------------------------------|----------------------------------------------------------------------------------|
| 🏠 Ana Sayfa       | Anasayfa Sözleşi     | Sigorta Servis Kullanici Bilgileri × |                                                                                  |
| D Sözlesme        |                      | Kullanıcı Adı *                      |                                                                                  |
| <u>ଯ</u> Personel |                      | Parola *                             | + Yeni Sözleşme                                                                  |
| È Ödemeler        | Sözleşme Nó<br>12345 | E Kaydet [pa]                        | Tarihi ¢ Min Kesinti Oran)<br>3.00 Cr Düzenle<br>Sil<br>& WS Bligiteri<br>Kaydet |

Web Servis (WS) bilgileri kayıt edildikten sonra Luca'dan BES ödemeleri aktarma işlemlerine geçebilirsiniz.

\*\*DES Entegrasyonu yapılmadan önce Luca Muhasebe Yazılımı Personel işlemlerinde lütfen altta yer alan bilgilerin doğruluğunu kontrol ediniz.

- Personel Kartında Nüfus alanında Doğum Tarihi
- Personel Kartında Banka alanında IBAN numarası
- Personel Kartında iletişim alanından Cep Telefonu numarası

Bu bilgilerin doğru ve eksiksiz olması gerekmektedir.

### Luca Beta v2.1 BES Personel İşlemleri alanına geliniz.

| Muhasebe               | BES Sözleşme Listesi 🗙                                    | BES Personel İşlemleri 🗙                                                           |
|------------------------|-----------------------------------------------------------|------------------------------------------------------------------------------------|
| 📴 Kişisel              | Arama Personel Listesi                                    | Des Liste Gönder                                                                   |
| 🖌 Yardım               | BES Otomatik Katılım Filtrel                              | eme                                                                                |
| BES Otomatik Katılım   | İşyeri                                                    | Tümü 👻                                                                             |
| BES Sözleşmeler        | Bölüm                                                     |                                                                                    |
| BES Personel İşlemleri | bolum                                                     |                                                                                    |
| Menüyü Daralt          | Sözleşme                                                  | Tumu ▼                                                                             |
|                        | BES Otomatik Katılıma                                     | Dahil Olanlar 👻                                                                    |
|                        | Ay*                                                       | Ocak 👻                                                                             |
|                        | Yıl*                                                      | 2018 💌                                                                             |
|                        | 🗌 Askıda Olanlar                                          |                                                                                    |
|                        | ** Şirkette <b>48</b> adet per<br>Bireysel Emeklilik Sist | sonel çalışmaktadır. <b>01/07/2018</b> tarihi itibarıyla<br>emine dahil olmalıdır. |
|                        |                                                           | Temizle Listele                                                                    |
|                        |                                                           |                                                                                    |

İlgili parametreler göre seçiminiz yapınız ve Listele butonuna basınız.

Çıkar Ara Ver Personel Ek Bilgi Düzenleme Liste İşlemleri DES'e Gönder. Yenile

| Bolium         T.C. Kimilik No         Adi Soyadi         İşe Girşi Tarihi         İşten Çıkış Tarihi         BES Başlama Tarih         Zorunlu Başlama Tarihi         Çirki           pazarlama         SLU         29/05/2017         01/01/2017         01/01/2016         01/01/2016         01/01/2016         01/01/2016         01/01/2016         01/01/2016         01/01/2016         01/01/2016         01/01/2016         01/01/2016         01/01/2016         01/01/2016         01/01/2016         01/01/2016         01/01/2016         01/01/2016         01/01/2016         01/01/2016         01/01/2016         01/01/2016         01/01/2016         01/01/2016         01/01/2016         01/01/2016         01/01/2016         01/01/2016         01/01/2016         01/01/2016         01/01/2016         01/01/2016         01/01/2016         01/01/2016         01/01/2016         01/01/2016         01/01/2016         01/01/2016         01/01/2016         01/01/2016         01/01/2016         01/01/2016         01/01/2016         01/01/2016         01/01/2016         01/01/2016         01/01/2016         01/01/2016         01/01/2016         01/01/2016         01/01/2016         01/01/2016         01/01/2016         01/01/2016         01/01/2016         01/01/2016         01/01/2016         01/01/2016         01/01/2016         01/01/2016         01/01/2016     | rket Çalışan Sa<br>48<br>48 | Personel Yaşı<br>38 | Açıklamı |
|----------------------------------------------------------------------------------------------------|-----------------------------|---------------------|----------|
| Bolium         T.C. Kimlik No         Adi Soyadi         lpe Giriş Tarihi         giten Çikeş Tarihi         BES Başlama Tarihi         BES Başlama Tarihi         Zonulu Başlama Tarihi         Çirik           pazarlama         Glu         200/57/01         0.10/2017         0.10/2017         0.10/07/01         0.10/07/01         0.10/07/01         0.10/07/01         0.10/07/01         0.10/07/01         0.10/07/01         0.10/07/01         0.10/07/01         0.10/07/01         0.10/07/01         0.10/07/01         0.10/07/01         0.10/07/01         0.10/07/01         0.10/07/01         0.10/07/01         0.10/07/01         0.10/07/01         0.10/07/01         0.10/07/01         0.10/07/01         0.10/07/01         0.10/07/01         0.10/07/01         0.10/07/01         0.10/07/01         0.10/07/01         0.10/07/01         0.10/07/01         0.10/07/01         0.10/07/01         0.10/07/01         0.10/07/01         0.10/07/01         0.10/07/01         0.10/07/01         0.10/07/01         0.10/07/01         0.10/07/01         0.10/07/01         0.10/07/01         0.10/07/01         0.10/07/01         0.10/07/01         0.10/07/01         0.10/07/01         0.10/07/01         0.10/07/01         0.10/07/01         0.10/07/01         0.10/07/01         0.10/07/01         0.10/07/01         0.10/07/01         0.10/07/01         0.10/07/01 | rket Çalışan Sa<br>48<br>48 | Personel Yaşı<br>38 | Açıklam  |
| pazarlama         5LU         29/05/2017         01/01/2017         01/07/2018           MUHASEEE         02/05/2015         01/07/2018         01/07/2018           pazarlama         01/01/2015         01/01/2017         01/07/2018           pazarlama         01/01/2015         01/01/2017         01/07/2018           pazarlama         01/01/2015         01/01/2017         01/07/2018                                                                                                    | 48                          | 38                  |          |
| MUHASEBE         02/05/2015         01/01/2017         01/07/2018           pazariama         01/01/2015         01/01/2017         01/07/2018           pazariama         01/01/2015         01/01/2017         01/07/2018           pazariama         23/08/2013         01/01/2017         01/07/2018                                                                                                    | 48                          |                     |          |
| pazarlama         01/01/2015         01/01/2017         01/07/2018           pazarlama         23/08/2013         01/01/2017         01/07/2018                                                                                                    | 40                          | 38                  |          |
| pazarlama 23/08/2013 01/01/2017 01/07/2018                                                                                                    | 40                          | 48                  |          |
|                                                                                                    | 48                          | 48                  |          |
|                                                                                                    |                             |                     |          |
|                                                                                                    |                             |                     |          |
|                                                                                                    |                             |                     |          |
|                                                                                                    |                             |                     |          |
|                                                                                                    |                             |                     |          |
|                                                                                                    |                             |                     |          |
|                                                                                                    |                             |                     |          |
|                                                                                                    |                             |                     |          |
|                                                                                                    |                             |                     |          |
|                                                                                                    |                             |                     |          |
|                                                                                                    |                             |                     |          |
|                                                                                                    |                             |                     |          |
|                                                                                                    |                             |                     |          |
|                                                                                                    |                             |                     |          |
|                                                                                                    |                             |                     |          |
|                                                                                                    |                             |                     |          |
|                                                                                                    |                             |                     |          |
|                                                                                                    |                             |                     |          |
|                                                                                                    |                             |                     |          |
|                                                                                                    |                             |                     |          |
|                                                                                                    |                             |                     |          |
|                                                                                                    |                             |                     |          |
|                                                                                                    |                             |                     |          |
|                                                                                                    |                             |                     |          |
|                                                                                                    |                             |                     |          |
|                                                                                                    |                             |                     |          |
|                                                                                                    |                             |                     |          |
|                                                                                                    |                             |                     |          |
|                                                                                                    |                             |                     |          |
|                                                                                                    |                             |                     |          |
|                                                                                                    |                             |                     |          |
|                                                                                                    |                             |                     |          |
|                                                                                                    |                             |                     |          |
|                                                                                                    |                             |                     |          |
|                                                                                                    |                             |                     |          |
|                                                                                                    |                             |                     |          |
|                                                                                                    |                             |                     |          |
|                                                                                                    |                             |                     |          |
|                                                                                                    |                             |                     |          |
|                                                                                                    |                             |                     |          |
|                                                                                                    |                             |                     |          |
|                                                                                                    |                             |                     |          |

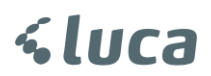

Gelen ekranda BES sözleşmesine dahil olan personelleri göreceksiniz. Burada eksik olan bilgileri T.C, IBAN veya Cep telefonu bilgilerini **Personel Ek bilgileri Düzenleme** alanından doldurabilirsiniz.

T.C. Kimlik N Soyad Cep Nur Doğum Tarih AH<sup>...</sup> AH 5321234567 01/01/1980 TR47 0000 1001 0000 01 5321234567 01/01/1980 TR47 0000 1001 0000 01 T.C. T.C. AL MA 5321234567 01/01/1970 TR47 0000 1001 0000 01 5321234567 01/01/1970 TR47 0000 1001 0000 ... 01 Kaydet Kapat

Personel Ek bilgileri düzenleme alanı,

Bilgileri yazıp kaydet ve kapat butonuna basıp Personel listesi alanına dönünüz.

Bordrolar hesaplı ve bilgiler eksiksiz ve doğru ise ekranın alt tarafında bulunan **DES'e Gönder** butonuna basıyoruz.

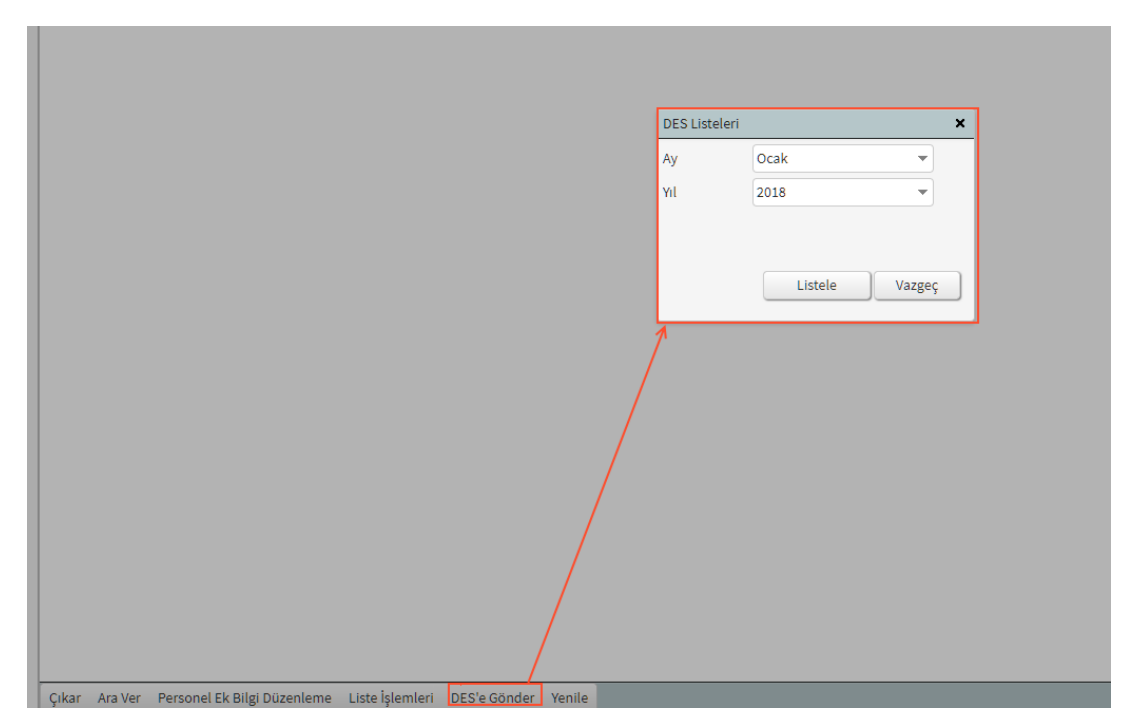

 DS Soldgrave Lutter 1
 BES Rescond Lute 1
 Second Lute 2
 Second Lute 2
 Second Lute 2
 Second Lute 2
 Second Lute 2
 Second Lute 2
 Second Lute 2
 Second Lute 2
 Second Lute 2
 Second Lute 2
 Second Lute 2
 Second Lute 2
 Second Lute 2
 Second Lute 2
 Second Lute 2
 Second Lute 2
 Second Lute 2
 Second Lute 2
 Second Lute 2
 Second Lute 2
 Second Lute 2
 Second Lute 2
 Second Lute 2
 Second Lute 2
 Second Lute 2
 Second Lute 2
 Second Lute 2
 Second Lute 2
 Second Lute 2
 Second Lute 2
 Second Lute 2
 Second Lute 2
 Second Lute 2
 Second Lute 2
 Second Lute 2
 Second Lute 2
 Second Lute 2
 Second Lute 2
 Second Lute 2
 Second Lute 2
 Second Lute 2
 Second Lute 2
 Second Lute 2
 Second Lute 2
 Second Lute 2
 Second Lute 2
 Second Lute 2
 Second Lute 2
 Second Lute 2
 Second Lute 2
 Second Lute 2
 Second Lute 2
 Second Lute 2
 Second Lute 2
 Second Lute 2
 Second Lute 2
 Second Lute 2
 Second Lute 2
 Second Lute 2
 Second Lute 2
 Second Lute 2
 Second Lute 2
 Second Lute 2

Gelen parametre ekranında ilgili ay seçimi yapıp Listele butonuna basınız.

İlgili aya ait kesinti yapılan personeller karşınıza gelecektir. Bu alanda Sol alt tarafta bulunan **DES'e** gönder butonuna basınız. Personeller DES (Digital Eko Sistem) ekranına aktarılacaktır.

| BES Sözleşme Listesi | K BES Personel İşlemleri | ×                 |                      |                  |                  |                                       |             |
|----------------------|--------------------------|-------------------|----------------------|------------------|------------------|---------------------------------------|-------------|
| Arama Personel Liste | si Des Liste Gönder      |                   |                      |                  |                  |                                       |             |
| T.C. Kimlik No       | Ad                       | Soyad             | BES Başlama Tarihi   | BES Bitiş Tarihi | Işe Giriş Tarihi | İşten Çıkış Tarihi                    | Kesit       |
| 73:                  |                          | KAMA              | 01/01/2018           |                  | 20/12/2014       |                                       |             |
| 54)                  |                          | YKAL              | 01/01/2018           |                  | 01/09/2017       |                                       |             |
| 37!                  |                          | ĸ                 | 01/01/2018           |                  | 02/07/2016       |                                       |             |
| 451                  |                          | N                 | 01/01/2018           |                  | 21/08/2015       |                                       |             |
| 471                  |                          | IEZ               | 01/01/2018           |                  | 02/12/2017       |                                       |             |
| 281                  |                          | WKURT             | 01/01/2018           |                  | 18/09/2017       |                                       |             |
| 27:                  |                          | R                 | 01/01/2018           |                  | 18/09/2017       |                                       |             |
| 59!                  |                          | DY                | 01/01/2018           |                  | 01/09/2017       |                                       |             |
| 60                   |                          | N_DES Portal      | ×                    |                  | 20/09/2006       |                                       |             |
| 57(                  |                          | DES Portalini açı | nak istiyor musunuz? |                  | 01/09/2017       |                                       |             |
| 33(                  |                          | u                 |                      |                  | 01/11/2015       |                                       |             |
| 401                  |                          | L                 | Tamam Kapat          |                  | 18/09/2017       |                                       |             |
| 70:                  |                          | U Là              | 01/01/2010           |                  | 13/09/2013       |                                       |             |
| 4                    |                          |                   |                      |                  |                  |                                       |             |
| DES'e Gönder DES Sis | temine Giriş Yap Kapat   |                   |                      |                  | Sayfa:           | 1 Satır Sayısı: 1000 👻                | 1-73, 73    |
|                      |                          |                   |                      |                  |                  |                                       |             |
|                      |                          |                   |                      |                  | O Liste          | başarılı bir şekilde DES'e <u>vör</u> | aderildi. ≯ |

## *&luca*

Liste başarılı bir şekilde DES'e gönderildi yazısını gördükten sonra DES PORTAL penceresindeki **DES Portalını açmak istiyor musunuz?** Uyarı mesajına **Tamam** butonuna basarak DES Sisteminin açılmasını sağlıyoruz.

| 🗲 💿 🛃 https://www.dijitalekosistem.net/d | les/                    |                  | ,O = ≜ C 👩 DES Portal | ×           |                      |                           |
|------------------------------------------|-------------------------|------------------|-----------------------|-------------|----------------------|---------------------------|
| Sigorta 🔤                                |                         |                  |                       |             |                      |                           |
| Ana Sayfa                                | Anasayfa · Personel Lis | tesi             |                       |             |                      |                           |
| 🖒 Sözlesme                               | AVIVASA Emeklilik v     | ve Hayat - 001 🗸 |                       | Sigorta Fin | masına Gönder ? Duru | m Sorgula + Yeni Personel |
| 요 Personel                               | <                       |                  |                       |             |                      | Ara:                      |
| C Ödemeler                               | Toplam 71 personel, 0   | poliçe.          |                       |             |                      |                           |
|                                          | Kimlik No               | Ad Soyad         | İşe Giriş Tarihi      | Poliçe No   | Durum                | •                         |
|                                          | 3                       | )<br>ŬK          | 02/07/2016            |             | Aktarılmadı          | C Düzenle                 |
|                                          | 4 and the second second | ·                | 21/08/2015            |             | Aktarılmadı          | C Düzenle                 |
|                                          | 4                       | (2000)           | 02/12/2017            |             | Aktarılmadı          | C Düzenle                 |
|                                          | 2 3                     | , URT            | 18/09/2017            |             | Aktarılmadı          | C Düzenle                 |
|                                          | 2                       | -00100 (FQ)      | 18/09/2017            |             | Aktarılmadı          | C Düzenle                 |
|                                          | 1 2                     |                  | 01/09/2017            |             | Aktarılmadı          | C Düzenle                 |
|                                          | 6 2                     |                  | 01/09/2017            |             | Aktarılmadı          | C Düzenle                 |
|                                          | 7 8                     |                  | 20/12/2014            |             | Aktarılmadı          | C Düzenle                 |
|                                          | European I              | ILIAR RELIALL    |                       |             | tarılmadı            | C Düzenle                 |

Açılan DES ekranında Personel başlığını tıklıyoruz.

Personellerin DES ekranına aktarıldığını göreceksiniz. Bu bilgiler henüz sigorta firmasına aktarılmamıştır.

Personel bilgilerini sigorta firmasına aktarmak için ekranın üst tarafında bulunan **Sigorta Firmasına Gönder** butonuna basınız. Sigorta firmasına bilgiler gönderildikten sonra ilgili sigorta firması verileri kontrol edecek ve **Poliçe No** alanına personellerin Poliçe Numarasını yazacaktır.

Sigorta firmasına gönderdikten sonra **?Durum Sorgula** butonu ile listenin güncellemesini görebilirsiniz. Bu süreç sigorta firmasının cevap verme süresine göre değişebilir. Sistem 5 dk da bir otomatik kontrol edecektir.

| Sigorta 🛛 🔤  |                                                                                                    |                             | = <u></u>                                               | e - 10               |
|--------------|----------------------------------------------------------------------------------------------------|-----------------------------|---------------------------------------------------------|----------------------|
| C. Ana Sauda | Anasayfa · Personel Listesi                                                                                     |                             |                                                         |                      |
| Soziesme     | AVIVASA Emekilik ve Hayat - 001                                                                                 |                             | 🚽 Sigorta Firmásina Gönder 🛛 ? Durum Sorgul             | + Yeni Personel      |
| L Personel   |                                                                                                    |                             |                                                         |                      |
| C Odemeler   |                                                                                                    |                             | Ara                                                     | ·                    |
|              | Toplam 71 personel, 0 police.<br>Kimlik No                                                                      |                             |                                                         | 4                    |
|              | STREET, STREET,                                                                                                 |                             | rildi. Avivasa'dan Cevap Bekleniyor                     | C# Düzenle<br>11 Sil |
|              |                                                                                                    |                             | rildi. Avivasa'dan Cevap Bekleniyor                     | C# Düzenle<br>II Sil |
|              |                                                                                                    | 71 adet personel durumu g   | jünlendi. rtidi. Avivasa'dan Cevap Bekleniyor           | Gif Düzenle          |
|              |                                                                                                    | Personel listesi yenilenece | vildi. Avivasa'dan Cevap Bekleniyor                     | G# Düzenle<br>11 Sil |
|              |                                                                                                    |                             | rildi. Avivasa'dan Cevap Bekleniyor                     | C# Düzenle<br>11 Sil |
|              | 1 REK                                                                                                    | 01/09/2017                  | Aktarım isteği gönderlidi. Avivasa'dan Cevap Bekleniyor | C# Düzenle<br>1 Sil  |
|              | ε                                                                                                    | 01/09/2017                  | Aktarım isteği gönderildi. Avivasa'dan Cevap Bekleniyor | GF Düzenle<br>11 Sil |
|              | AMA AMA                                                                                                    | 20/12/2014                  | Aktarım isteği gönderildi. Avivasa'dan Cevap Bekleniyor | C# Düzenle<br>11 Sil |
|              | The second second second second second second second second second second second second second second second se |                             |                                                         |                      |

# *&luca*

Durum sorgula yapılıp güncellendi mesajından sonra personel listesinde Poliçe No'ları gelecektir.

Kırmızı yazı ile yazılan personel isimleri var ise kimlik bilgilerinde hata olabilir. Kontrol etmeniz gerekmektedir.

| Sigorta 🛛 🔤   |                                                 |                    |                    |           |                                  | e -                        |
|---------------|-------------------------------------------------|--------------------|--------------------|-----------|----------------------------------|----------------------------|
| A 100 00 4    | Anasayfa · Personel Li                          | stesi              |                    |           |                                  |                            |
| (A) Ana Sayta | AVIVASA Emeklilik                               | ve Hayat - 001 🗸 🗸 |                    |           | A Sigorta Firmasına Gönder ? Dur | um Sorgula + Yeni Personel |
| [] Sözlesme   |                                                 |                    |                    |           |                                  |                            |
| 산 Personel    |                                                 |                    |                    |           |                                  | Ara:                       |
| Ödemeler      | Toplam 71 personel,                             | 69 poliçe.         |                    |           |                                  |                            |
|               | Kimlik No                                       | Ad Soyad           | 🌯 İşe Giriş Tarihi | Poliçe No | Durum                            | •                          |
|               | energy and set the set                          | K                  | 02/07/2016         | 69 97     | Yeni Giriş                       | Gr Düzenle<br>i Sil        |
|               |                                                 |                    | 21/08/2015         | 69 71     | Yeni Giriş                       | C Düzenle                  |
|               | 4 172000 111<br>1000000000000000000000000000000 |                    | 02/12/2017         | 69 66     | Yeni Giriş                       | Düzenle<br>1 Sil           |
|               |                                                 | IRT                | 18/09/2017         | 69 21     | Yeni Giriş                       | C? Düzenle                 |
|               | *                                               |                    | 18/09/2017         | 69 29     | Yeni Giriş                       | C Düzenle<br>Sil           |
|               |                                                 |                    | 01/09/2017         | 69 87     | Yeni Giriş                       | C Düzenle                  |
|               | 4<br>                                           |                    | 01/09/2017         | 69 13     | Yeni Giriş                       | C? Düzenle                 |
|               | 1                                               |                    | 20/12/2014         | 69 89     | Yeni Giriş                       | C? Düzenle                 |
|               | (                                               | SE VER BEL SIN     | 20/09/2006         | 69 05     | Yeni Giris                       | C Düzenle                  |

Personeller başarılı bir şekilde ilgili sigorta firmasının sistemlerine aktarıldı.

Bu aktarma işlemini bir kez yapmanız yeterli olacaktır.

Yeni personel girişlerinde veya BES sisteminden ayrılan personeller olduğunda Luca'dan tekrar aktarım yaparak bu iş sürecini tekrarlamanız gerekmektedir.

### Ödemelerin (BES kesintilerinin) Aktarılması

Personeller aktarıldıktan sonra yapılması gereken işlemler **DES ekranında** sol tarafta bulunan **Ödemeler** sekmesine geliyoruz.

İlgili Dönemi seçiyoruz,

Luca'dan hesaplanan BES kesintilerinin aktarıldığını görüyoruz.

| igorta 🛛 🔤 | S.                 |                   |                  |          |        |                     |              |                 | ~                   |
|------------|--------------------|-------------------|------------------|----------|--------|---------------------|--------------|-----------------|---------------------|
|            | Anasayfa · Ödeme I | Listesi           |                  |          |        |                     |              |                 |                     |
| Ana Sayfa  | Sözleşm            | ne                | Yil / Ay         |          |        |                     |              |                 |                     |
| Sözlesme   | AVIVASA Emek       | dilik ve i 🗸 2018 | ✓ Ocak           | ~        |        | 🖈 Sigorta Firm      | asına Gönder | ? Durum Sorgula | + Yeni Ödem         |
| Personel   |                    |                   |                  |          |        |                     |              |                 |                     |
| Ödemeler   |                    |                   |                  |          |        |                     |              | Ara:            |                     |
|            | Personel           | Ödeme Tarihi      | Katkı Pavı Oranı | ê Yi     | ê Av ê | Katkı Pavı Tutarı 🍵 | Gönderim Du  | rumu            |                     |
|            | W                  | 31/01/2018        |                  | 3,00 201 | 8 Ocak | 77,00               | Gönderilmedi |                 | Düzenle<br>Sil      |
|            |                    | 31/01/2018        |                  | 3,00 20  | 8 Ocak | 77,00               | Gönderilmedi |                 | C Düzenle           |
|            |                    | 31/01/2018        |                  | 3,00 201 | 8 Ocak | 77,00               | Gönderilmedi |                 | C Düzenle           |
|            | Cherry,            | 31/01/2018        |                  | 3,00 201 | 8 Ocak | 77,00               | Gönderilmedi |                 | Düzenle<br>1 Sil    |
|            | ER                 | 31/01/2018        |                  | 3,00 201 | 8 Ocak | 77,00               | Gönderilmedi |                 | C∦ Düzenle<br>₫ Sil |
|            | REP                | 31/01/2018        |                  | 3,00 201 | 8 Ocak | 77,00               | Gönderilmedi |                 | Düzenle             |
|            | 3OY                | 31/01/2018        |                  | 3,00 201 | 8 Ocak | 77,00               | Gönderilmedi |                 | C Düzenle           |
|            | and a second       | 31/01/2018        |                  | 3,00 201 | 8 Ocak | 77,00               | Gönderilmedi |                 | C Düzenle           |

Aktarılan Katkı payları tutarlarını **Sigorta Firmasına Gönder** butonu ile sigorta firmasına aktarımını sağlıyoruz. Aktarım esnasında gönderim durumunu görebilmek için **?Durum Sorgula** butonuna basabilirsiniz.

Aktarım başarı ile tamamlandı mesajını gördükten sonra Sigorta Firmasına ödemeleri yapabilirsiniz.

| Personel         | 🛊 Ödeme Tarihi | 🛊 Katkı Payı Oranı 🌲 | Yıl 🕴 | Ay 🗍 | Katkı Payı Tutarı 🕴 | Gönderim Durumu 🔶                                                                 |
|------------------|----------------|----------------------|-------|------|---------------------|-----------------------------------------------------------------------------------|
| a' succi si si s |                | 3,00                 | 2018  | Ocak | 77,00               | Akatrım başarılı bir şekilde tamamlandı. (Avivasa Durum:<br>Tahsilat Yapılabilir) |
| R<br>References  |                | 3,00                 | 2018  | Ocak | 77,00               | Akatrım başarılı bir şekilde tamamlandı. (Avivasa Durum:<br>Tahsilat Yapılabilir) |
| R.               |                | 3,00                 | 2018  | Ocak | 77,00               | Akatrım başarılı bir şekilde tamamlandı. (Avivasa Durum:<br>Tahsilat Yapılabilir) |
| S                |                | 3,00                 | 2018  | Ocak | 77,00               | Akatrım başarılı bir şekilde tamamlandı. (Avivasa Durum:<br>Tahsilat Yapılabilir) |

Önemli Not:

- Ödeme aktarımları yapıldıktan sonraki iş günü sigorta firmasına tahsilat tutarlarının gönderilmesi gerekmektedir.
- Aktarım yapıldıktan sonra ilgili ay'a ait mükerrer aktarımda bulunmayınız.(sigorta sayfasından excel veya manuel kayıt aktarımı vb.)

DES entegrasyon videosunu Burayı Tıklayarak izleyebilirsiniz

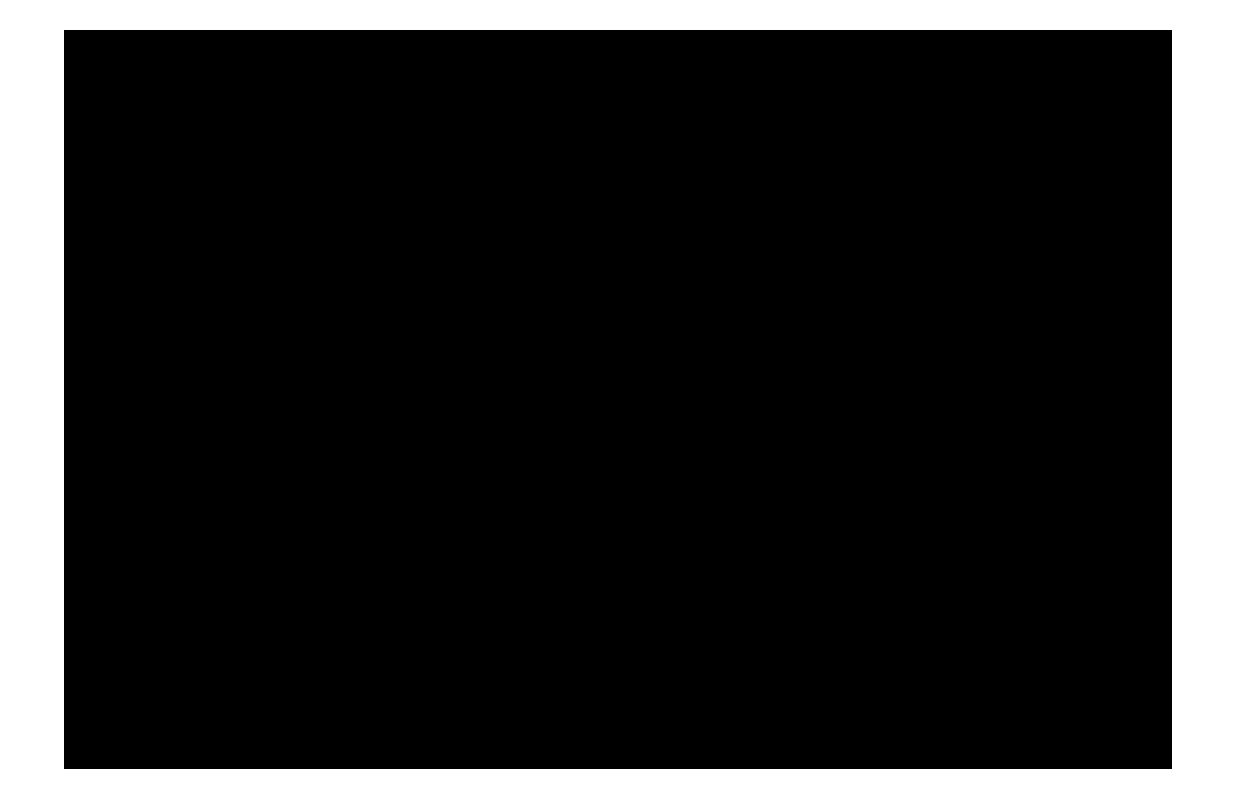